## **Download and install Microsoft Teams:**

- 1. Sign in to <u>Microsoft 365</u>. Use your Microsoft 365 email address and password.
- 2. Select the menu button, and then select **Teams**.

|               | Office $\rightarrow$ |
|---------------|----------------------|
| Microsoft 365 |                      |
| Outlook       | OneDrive             |
| Word          | Excel                |
| PowerPoint    | OneNote              |
| SharePoint    | Teams                |

3. After Teams loads, select the settings menu in the upper-right corner, then select Download the desktop app.

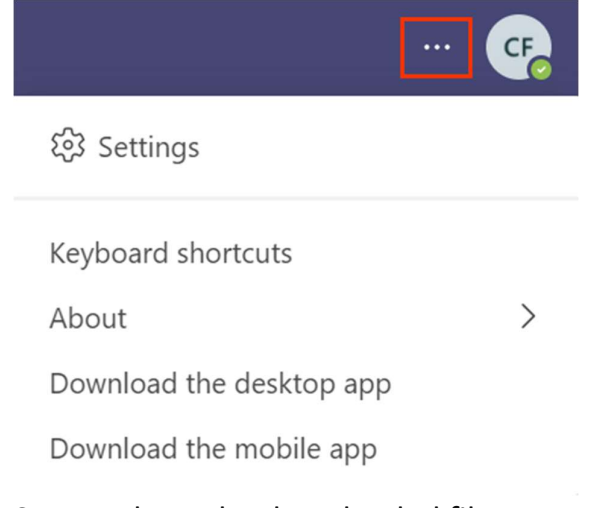

- 4. Save and run the downloaded file.
- 5. Sign in with your Microsoft 365 email address and password.
- 6. You now have Teams on your computer.